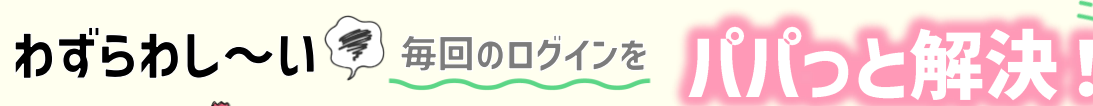

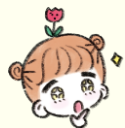

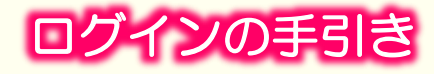

#### ①まずはQRコードを読み込む もしくはURLへアクセス

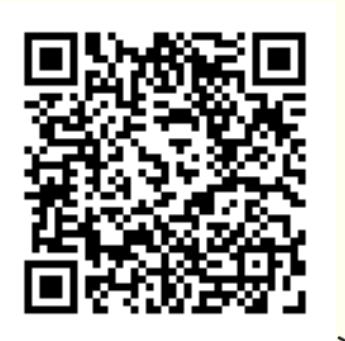

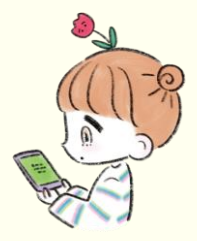

端末でみてる人は URLをタップしてね

https://kiso-platform.medica.co.jp/login

#### ③毎回のログインをスムーズにするため 以下のチェックボックスにチェック(タップ)

| ログインID                                                  |          |
|---------------------------------------------------------|----------|
|                                                         |          |
| パスワード                                                   |          |
| 5                                                       |          |
| <ul> <li>・・・・・・・・・・・・・・・・・・・・・・・・・・・・・・・・・・・・</li></ul> | ココかだいじ   |
| ※共有のパソコンやタブレットではチョ<br>ください。                             | ェックをはずして |

# ②学校から配られた メディカまなびID(ロヴィンID)・パスワードを入力

\$

生

A

<mark>メディカまなひっぺラットフォ−ム</mark> ログイン

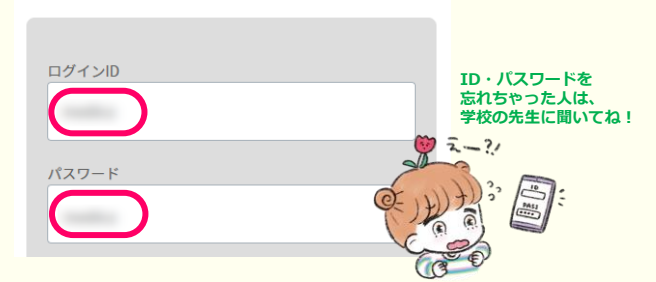

#### ④最後に「利用規約」を確認の上 チェックボックスにチェック(タップ)

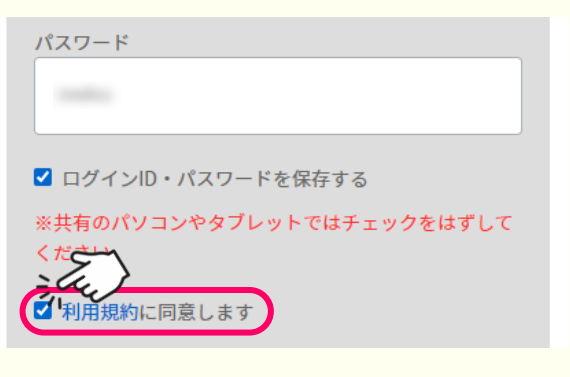

## ⑤ログインをタップ

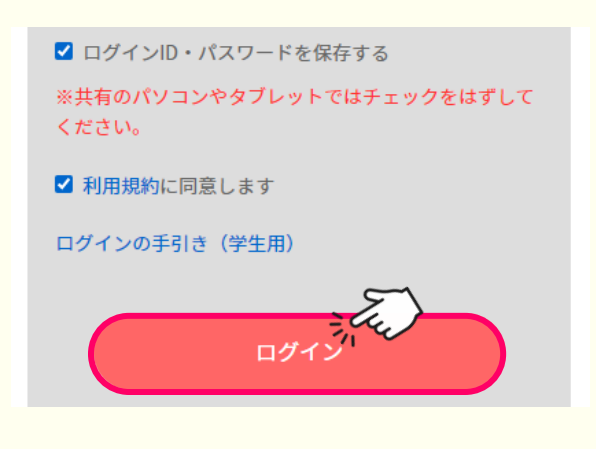

## ⑥利用するサービスを選んでタップ

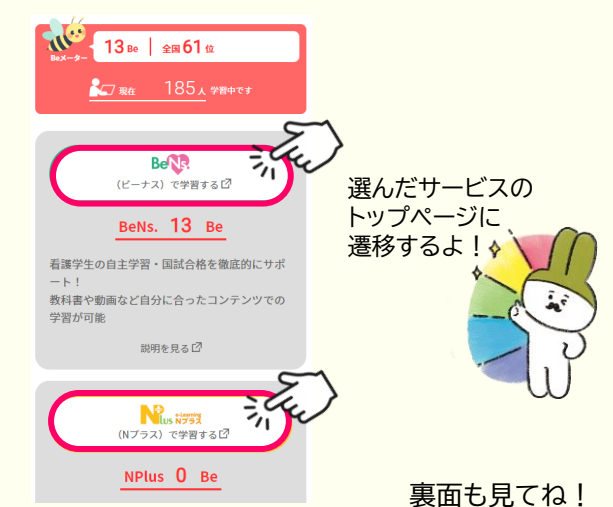

#### //● メディカ出版

# さらにひと手間で確実にログイン スマートフォンの設定でブラウザにもパスワードを覚えさせよう

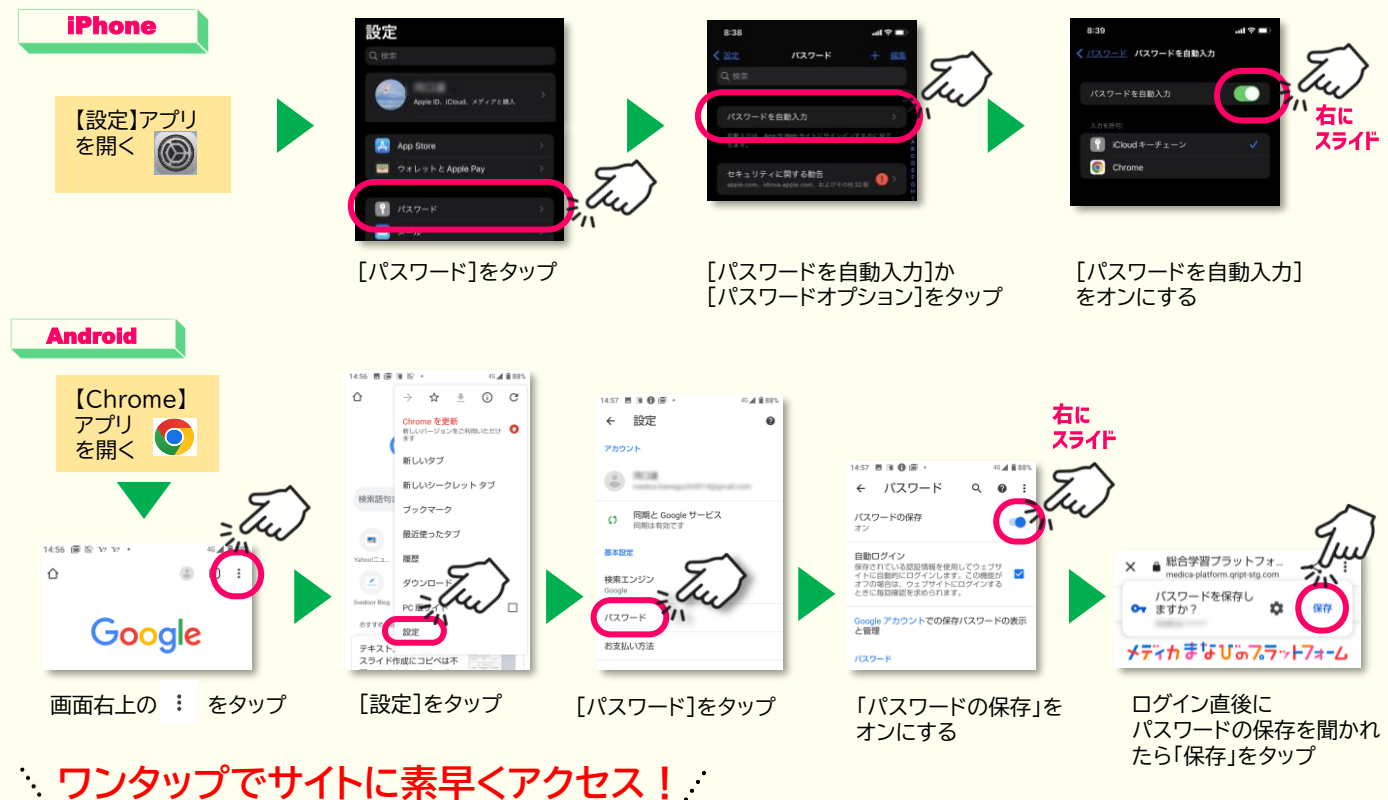

# サイトのショートカットアイコンをホーム画面に作ろう

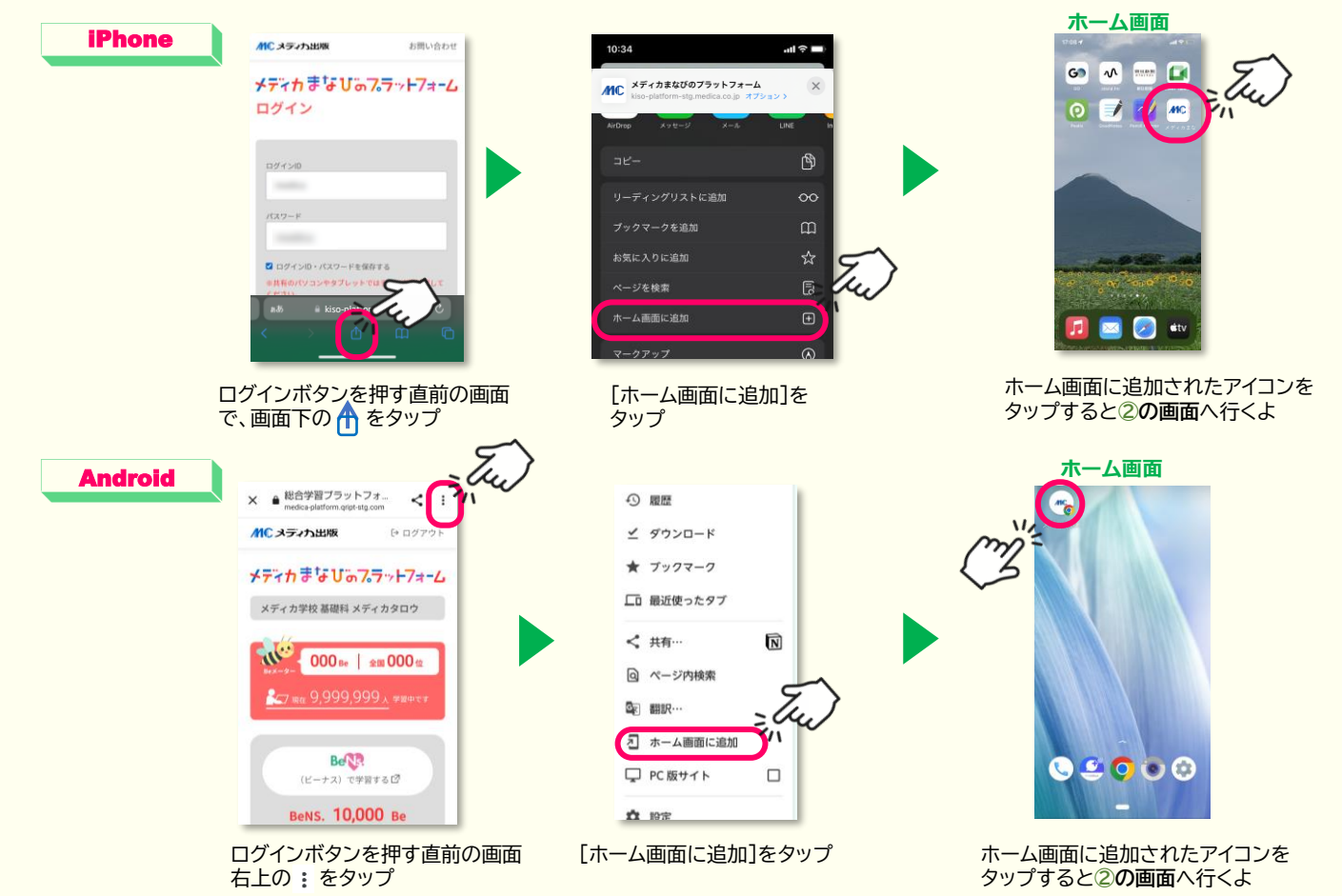

//● メディカ出版